#### DATABASES

| Membership/S                            | Туре                                 | Access Link                                        | ID/ Password                                                              | Description                                                                                                | Validity)            |
|-----------------------------------------|--------------------------------------|----------------------------------------------------|---------------------------------------------------------------------------|----------------------------------------------------------------------------------------------------|----------------------|
| ubscriptions                            |                                      |                                                    |                                                                           |                                                                                                    |                      |
| DELNET                                  | Consortia                            | https://discovery.delnet.in<br>/                   | IP based<br>Login:<br>mhmgmmch<br>Password:<br>mgm8656                    | E-books ,<br>E journal,<br>Thesis                                                                          | 12 months            |
| Clinical Key                            | Database                             | https://www.clinicalkey.c<br>om/#!/forgot-password | IP based<br>Self-Registration                                             |                                                                                                    | 12 months            |
| National<br>Digital<br>Library          | Learning<br>Resources                | https://ndl.iitkgp.ac.in/ndl<br>–                  | Login-<br>librarian@mgmmc<br>vashi.edu.in<br>Password-<br>Librarian@mgmmc | Provide<br>support for<br>all academic<br>levels<br>including<br>researchers<br>and life-long<br>learners, | Self<br>Registration |
| BMJ Smart<br>Collection                 | Datbase                              | https://journals.bmj.com/h<br>ome                  | Login-<br>Mgmmcnavimumb<br>ai<br><u>Password</u> -<br>mgmmcpass1          | E-books , E -<br>journal                                                                                   | 12 Month             |
| MUHS -<br>Knimbus<br>Digital<br>Library | Knimbus<br>Discovery<br>registration | <u>https://muhs.knimbus.c</u><br>om                | Login-<br>librarian@mgmmc<br>vashi.edu.in<br>Password-<br>Librarian@mgmmc | E-books , E –<br>journal,<br>databases<br>etc.                                                             | Self<br>Registration |

| ClinicalKey - Lead with Answers X S DELNET - Home X 🗣 Search Home X +                                                                                                    | -         | o ×           |
|----------------------------------------------------------------------------------------------------|-----------|---------------|
| ← → C t discovery.delnet.in                                                                                                    | ☆         | 0 :           |
|                                                                                                    |           | III Bookmarks |
| Usage Statistics / E-journals Statistics: Subject-Wise / DELNET YouTube Channel / Know your ILL-Book Status / O Your Account<br>/ Contact DELNET / ILL-Book Status / O Your Account<br>/ Contact DELNET / ILL-Book Status / O Your Accou                                                                              |           | *             |
| Wishing you a Year of Infinite Possibilities:<br>Cheers to a Year of<br>Learning and Growth!<br>Cheers to a Year of<br>Learning and Growth!<br>Cheers to a Year of<br>Learning and Growth!<br>Cheers to a Year of<br>Cheers to a Year of<br>Learning and Growth!<br>Cheers to a Year of<br>Cheers to a Year of |           |               |
| Search the DELNET Digital Library Resources                                                                                                    |           |               |
| Full-text Digital Library Resources                                                                                                    |           |               |
| Knowledge Gainer Portal     VisiOn Portal       Access Full Text E-books, E-journals, E-<br>articles, etc.     Vision Portal                                                                                                    |           |               |
| 🕂 🔎 Type here to search 👘 🛱 🕐 🖻 😨 💽 🖉 🖉 🧟 🖉                                                                                                    | ENG 06/09 | 49<br>12024 🖣 |

# **Clinical key Online Medical Database**

## https://www.clinicalkey.com/#!/login

| ClinicalKey - Lead with Answers × +                               |                                                                                                    | - 0 ×                                                                    |
|-------------------------------------------------------------------|----------------------------------------------------------------------------------------------------|--------------------------------------------------------------------------|
| $\leftrightarrow \rightarrow \mathbb{C}$ (25 clinicalkey.com/#!/  |                                                                                                    | 🕃 Google Lens 💩 🖈 🔒 🗄                                                    |
| Set as default browser                                            |                                                                                                    | ×                                                                        |
| ELSEVIER ClinicalKey                                              |                                                                                                    | Library Department                                                       |
| Search for conditions, tro<br>All Types V Type y                  | eatments, drugs, books, journals, and more<br>rour search Search<br>Search History Saved Searches                                                          |                                                                          |
|                                                                   |                                                                                                    |                                                                          |
| Inform your clinical decis                                        | ions                                                                                                    |                                                                          |
| Clinical Overviews ><br>Comprehensive clinical topic<br>summaries | Drug Monographs     >     Calculators     >       Drug and dosing information to guide treatment     Interactive tools to support clinical decisions     > | Guidelines ><br>Latest clinical guidelines from<br>leading organizations |
| Patient Education ><br>Educate and empower your<br>patients       |                                                                                                    |                                                                          |
| ・ ア Type here to search 🗮 🚺 💽                                     | = 🗈 🖻 🧕                                                                                                    | 30°C Mostly cloudy < 훈 匠 貯 40) ENG 1346 다<br>06-09-2024 다                |

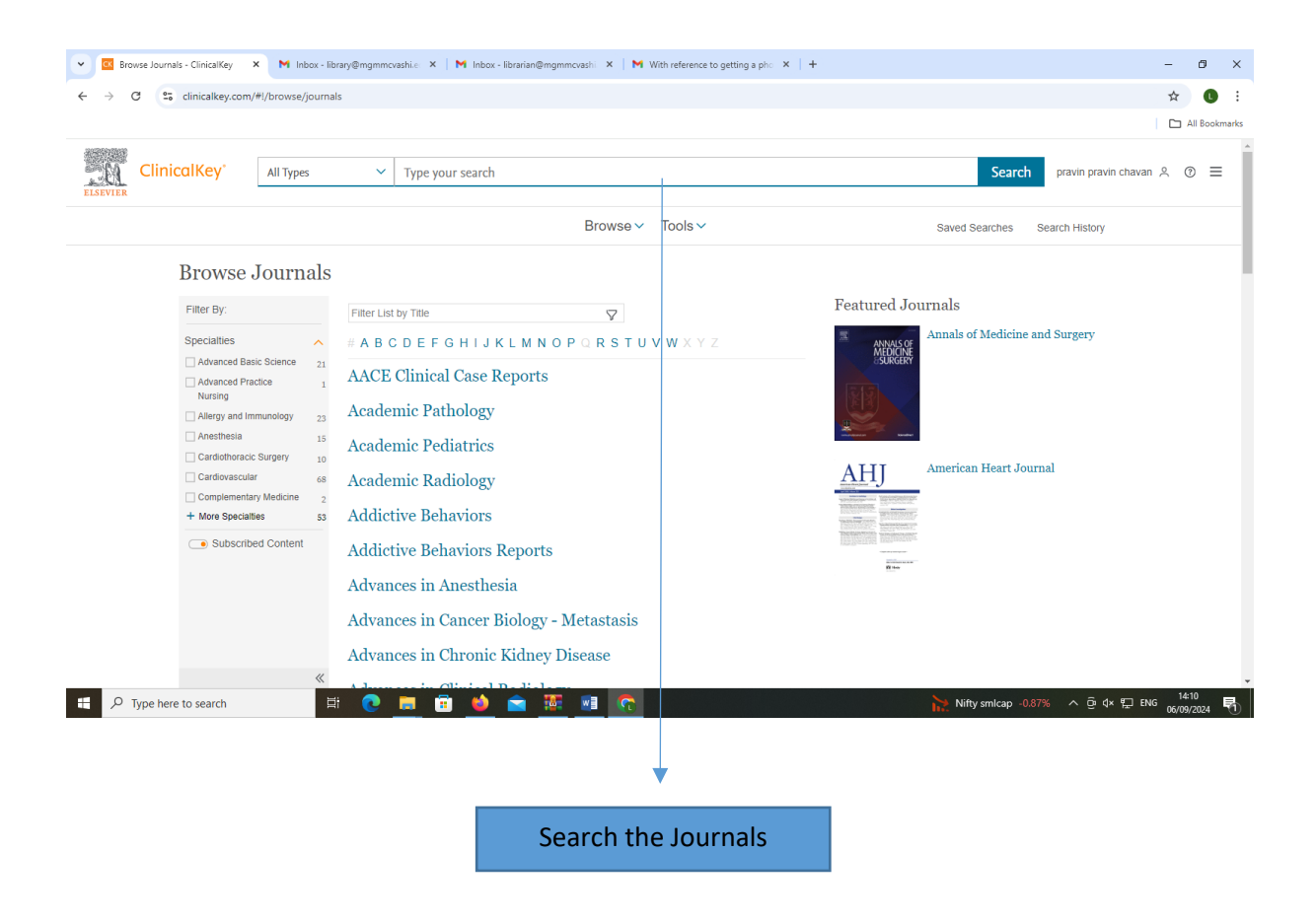

### National Digital Library

#### Step: 1

Go to the link - <u>https://ndl.iitkgp.ac.in/ndl\_</u>

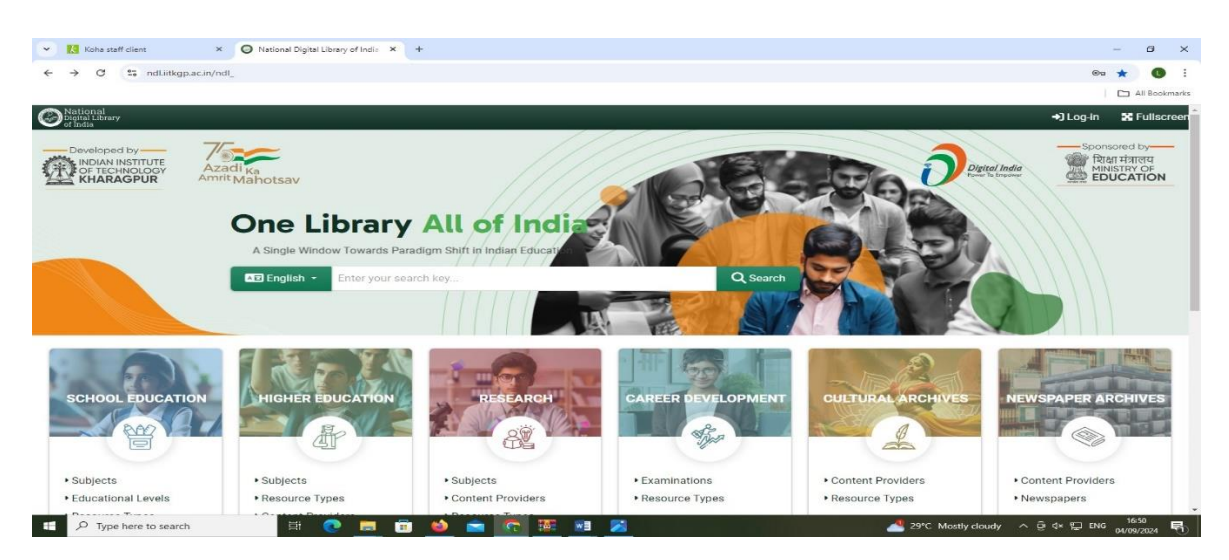

#### Step: 2

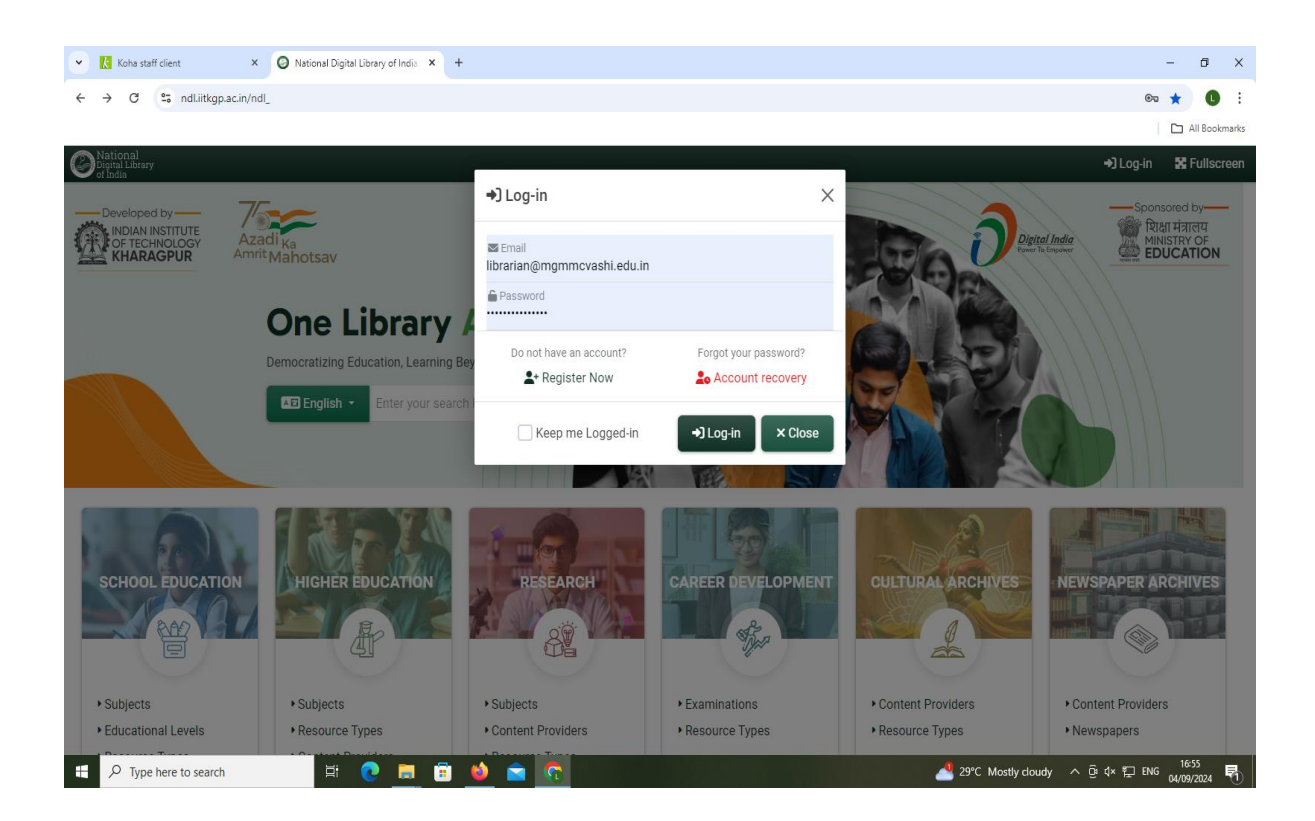

User can register or Login with institutional membership

### <u>Step: 3</u>

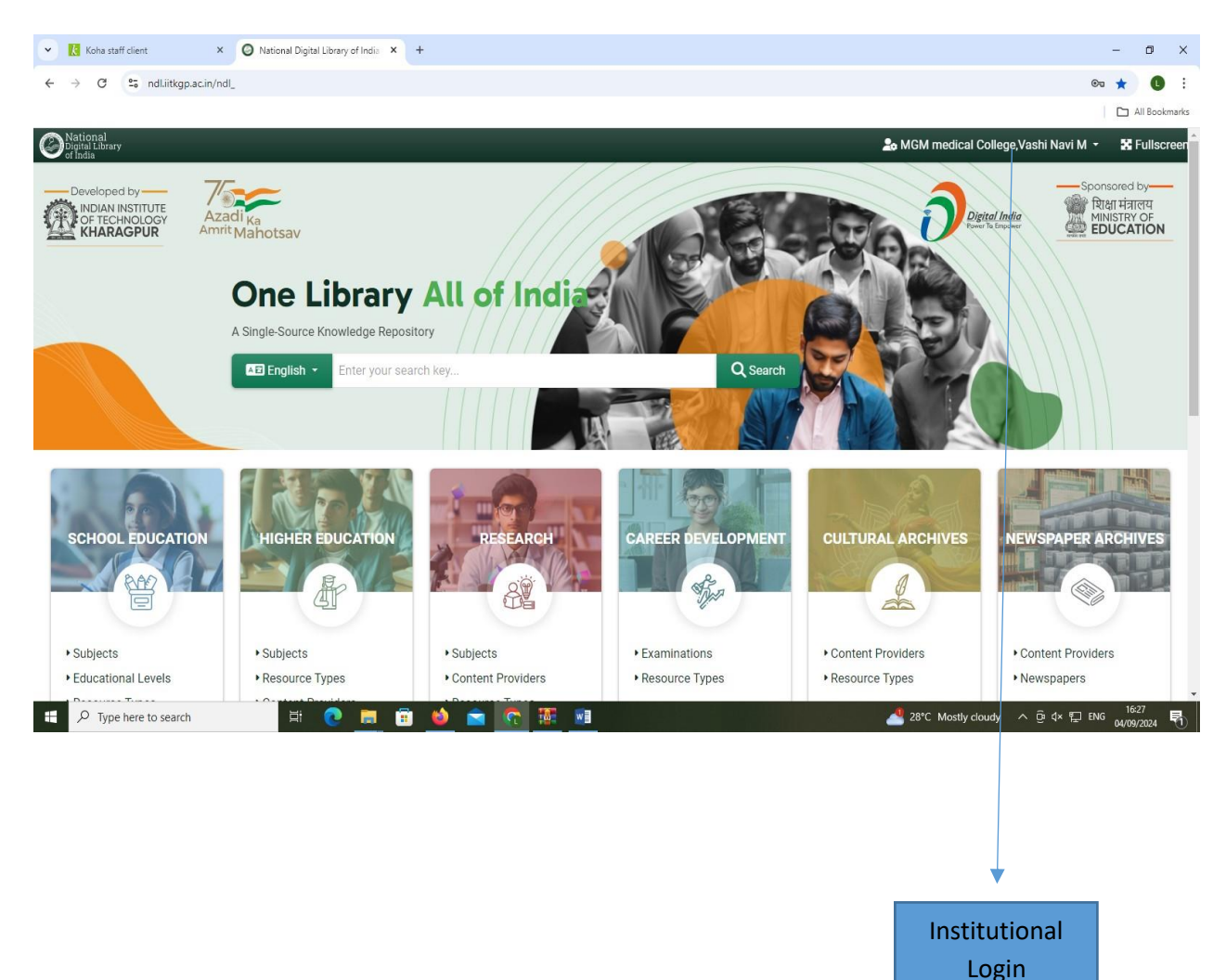

## **BMJ Journal Smart Collection**

# Step: 1

## URL Link:- https://journals.bmj.com/home

| any biscover the latest childen know a                                                                           |                                         |                                                                                          |                                        |                                                                                |             |                                                                                                    | -                | · · ·           |
|----------------------------------------------------------------------------------------------------|-----------------------------------------|------------------------------------------------------------------------------------------|----------------------------------------|--------------------------------------------------------------------------------|-------------|----------------------------------------------------------------------------------------------------|------------------|-----------------|
| → C S journals.bmj.com/home                                                                                      |                                         |                                                                                          |                                        |                                                                                |             |                                                                                                    | ©= ★             | 0 :             |
|                                                                                                    |                                         |                                                                                          |                                        |                                                                                |             |                                                                                                    |                  | All Bookmarks   |
| MJ Journals                                                                                                    |                                         |                                                                                          |                                        |                                                                                | Log In ∨ E  | Basket 🖒 search                                                                                                    | Search           | Advanced search |
| Discover the la<br>BMJ Journals is a collection o<br>are published by BMJ, the glo<br>the development of open ad | fmore than 6<br>obal healthca<br>ccess. | inical knowled<br>50 medical and allied scienc<br>re knowledge provider and              | ge and<br>e titles. They<br>pioneer in | opinion                                                                        |             |                                                                                                    |                  |                 |
|                                                                                                    |                                         |                                                                                          |                                        |                                                                                |             |                                                                                                    |                  |                 |
| Browse by journal spec                                                                                           | ialty                                   |                                                                                          |                                        |                                                                                |             | ſ                                                                                                    |                  |                 |
| Browse by journal spec                                                                                           | ialty<br>~                              | Genetics                                                                                 | ~                                      | Nutrition                                                                      | ~           | Public Health                                                                                                    | ~                |                 |
| Browse by journal spec<br>Anesthesiology<br>Cardiology                                                           | cialty<br>~<br>~                        | Genetics<br>Healthcare                                                                   | ~<br>~                                 | Nutrition<br>Occupational Medicine                                             | ~<br>~      | Public Health<br>Respiratory Medicine                                                                                 | ~<br>~           |                 |
| Browse by journal spec<br>Anesthesiology<br>Cardiology<br>Diabetes                                               | sialty<br>~<br>~                        | Genetics<br>Healthcare<br>Medical Humanities                                             | ~<br>~<br>~                            | Nutrition<br>Occupational Medicine<br>Oncology                                 | ><br>><br>> | Public Health<br>Respiratory Medicine<br>Rheumatology                                                                 | ~<br>~<br>~      |                 |
| Browse by journal spec<br>Anesthesiology<br>Cardiology<br>Diabetes<br>Emergency Medicine                         | sialty<br>~<br>~<br>~                   | Genetics<br>Healthcare<br>Medical Humanities<br>Medical Informatics                      | > > > >                                | Nutrition<br>Occupational Medicine<br>Oncology<br>Ophthalmology                | ><br>><br>> | Public Health<br>Respiratory Medicine<br>Rheumatology<br>Sexual & Reproductive Medicine                               | * * * *          |                 |
| Browse by journal spec<br>Anesthesiology<br>Cardiology<br>Diabetes<br>Emergency Medicine<br>Ethics               | sialty<br>~<br>~<br>~<br>~              | Genetics<br>Healthcare<br>Medical Humanities<br>Medical Informatics<br>Military Medicine | ><br>><br>><br>>                       | Nutrition<br>Occupational Medicine<br>Oncology<br>Ophthalmology<br>Paediatrics | > > > > >   | Public Health<br>Respiratory Medicine<br>Rheumatology<br>Sexual & Reproductive Medicine<br>Sports & Exercise Medicine | *<br>*<br>*<br>* |                 |

# Step: 2 (Assign user ID & Password)

| • | M Fwd: BMJ Journals Smart Collec × BMJ Disco                | ver the latest clinical | knov × +                |              |                       |                                                                                                    |                               | -            | ٥                  | ×    |
|---|-------------------------------------------------------------|-------------------------|-------------------------|--------------|-----------------------|----------------------------------------------------------------------------------------------------|-------------------------------|--------------|--------------------|------|
| ÷ | → C 25 journals.bmj.com/home                                |                         |                         |              |                       |                                                                                                    |                               | ©7 7         | 0                  | :    |
|   |                                                             |                         |                         |              |                       |                                                                                                    |                               | [            | All Bookm          | arks |
|   | Discover the la                                             | test cli                | nical knowled           | dge and d    | opinion               | Log in via                                                                                                    | Institution                   |              | 1                  | Î    |
|   | BMI lournals is a collection of                             | fmore than 6            |                         |              | opinion               |                                                                                                    |                               |              |                    |      |
|   | are published by BMJ, the glo<br>the development of open ac | bal healthcar           | e knowledge provider an | d pioneer in |                       | Log in via (                                                                                                    | DpenAthens                    |              |                    |      |
|   |                                                             |                         |                         |              |                       | For personal according to the second second | ounts OR<br>tutional accounts |              |                    |      |
|   |                                                             |                         |                         |              |                       | mgmmcnavimu                                                                                                    | mbai                          |              |                    |      |
|   | Browse by journal spec                                      | ialty                   |                         |              |                       | ••••••                                                                                                    |                               |              |                    |      |
|   |                                                             |                         |                         |              |                       | Forgot your log in                                                                                                    | details?                      |              |                    |      |
|   | Anesthesiology                                              | $\sim$                  | Genetics                | $\checkmark$ | Nutrition             | Register a new ac                                                                                                    | count?                        | $\sim$       |                    |      |
|   | Cardiology                                                  | $\sim$                  | Healthcare              | $\sim$       | Occupational Medicine | Lo                                                                                                    | g in edicine                  | $\sim$       |                    |      |
|   | Diabetes                                                    | $\sim$                  | Medical Humanities      | $\sim$       | Oncology              | $\sim$                                                                                                    | Rheumatology                  | $\sim$       |                    |      |
|   | Emergency Medicine                                          | $\sim$                  | Medical Informatics     | $\sim$       | Ophthalmology         | $\sim$                                                                                                    | Sexual & Reproductive Medici  | ne 🗸         |                    |      |
|   | Ethics                                                      | $\sim$                  | Military Medicine       | $\sim$       | Paediatrics           | $\sim$                                                                                                    | Sports & Exercise Medicine    | $\sim$       |                    |      |
|   | Family Medicine                                             | $\sim$                  | Neurology               | $\checkmark$ | Pathology             | $\sim$                                                                                                    | Surgery                       | $\sim$       |                    |      |
|   | Gastroenterology<br>P Type here to search                   | H 💽                     | Neurosurgen             |              | Pharmacology          | ~                                                                                                    | 📜 26°C Partly sunny 🛛 Ō       | ¢× 🖵 🛃 ENG 1 | 12:03<br>1/09/2024 | 2    |

| journals.bmj.com/home                                                                                                    |                                                |                                                                          |                                       |                                                                 |             |                                                                                         |                  | 🗅 All Bookm   |
|----------------------------------------------------------------------------------------------------|------------------------------------------------|--------------------------------------------------------------------------|---------------------------------------|-----------------------------------------------------------------|-------------|-----------------------------------------------------------------------------------------|------------------|---------------|
| ournals                                                                                                    |                                                |                                                                          |                                       | My Account 🗸                                                    | Log out 6   | Viewing from: MC<br>Basket 🖒 search                                                     | GM Medical Col   | lege & Hospit |
| DISCOVER THE I<br>BMJ Journals is a collection<br>are published by BMJ, the g                                                                                                    | atest cli<br>of more than 6<br>Jobal healthcar | NICAI KNOWIEA<br>0 medical and allied scienc<br>e knowledge provider and | ge and<br>etitles. They<br>pioneer in | opinion                                                         |             |                                                                                         |                  |               |
| the development of open a                                                                                                    | access.                                        |                                                                          |                                       |                                                                 |             |                                                                                         |                  |               |
| the development of open<br>Browse by journal spe                                                                                                    | cialty                                         |                                                                          |                                       |                                                                 |             |                                                                                         |                  |               |
| the development of open of the development of open of the development of the development of open of the development of the development of the developm | cialty                                         | Genetics                                                                 | v                                     | Nutrition                                                       | ~           | Public Health                                                                           | ~                |               |
| the development of open of<br>Browse by journal spe<br>Anesthesiology<br>Cardiology                                                                                                    | cialty                                         | Genetics<br>Healthcare                                                   | ~                                     | Nutrition<br>Occupational Medicine                              | ~           | Public Health<br>Respiratory Medicine                                                   | ~<br>~           |               |
| the development of open of<br>Browse by journal spe<br>Anesthesiology<br>Cardiology<br>Diabetes                                                                                                    | cialty<br>v<br>v<br>v                          | Genetics<br>Healthcare<br>Medical Humanities                             | ~<br>~<br>~                           | Nutrition<br>Occupational Medicine<br>Oncology                  | ~<br>~<br>~ | Public Health<br>Respiratory Medicine<br>Rheumatology                                   | ~<br>~<br>~      |               |
| the development of open of<br>Browse by journal spe<br>Anesthesiology<br>Cardiology<br>Diabetes<br>Emergency Medicine                                                                                                    | cialty<br>v<br>v<br>v<br>v<br>v                | Genetics<br>Healthcare<br>Medical Humanities<br>Medical Informatics      | ~<br>~<br>~<br>~                      | Nutrition<br>Occupational Medicine<br>Oncology<br>Ophthalmology | ×<br>×<br>× | Public Health<br>Respiratory Medicine<br>Rheumatology<br>Sexual & Reproductive Medicine | ><br>><br>><br>> |               |

## Step: 3 URL Link:- <u>https://journals.bmj.com/home</u>

Institutional Login

## MUHS - KNIMBUS DIGITAL LIBRARY

## Step: 1

Go to the URL - <u>https://muhs.knimbus.com/user#/home</u>

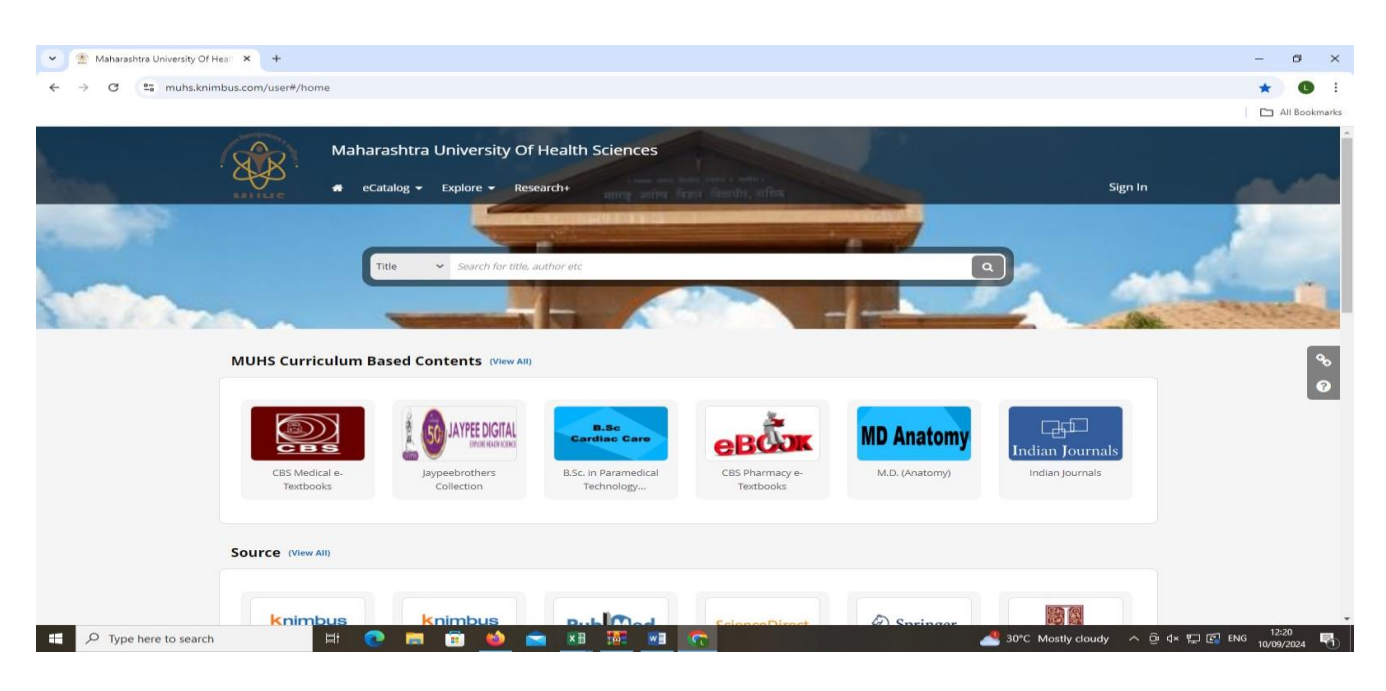

Login ID: \*\*\*\*\*\*\* Password: \*\*\*\*\*\*\*

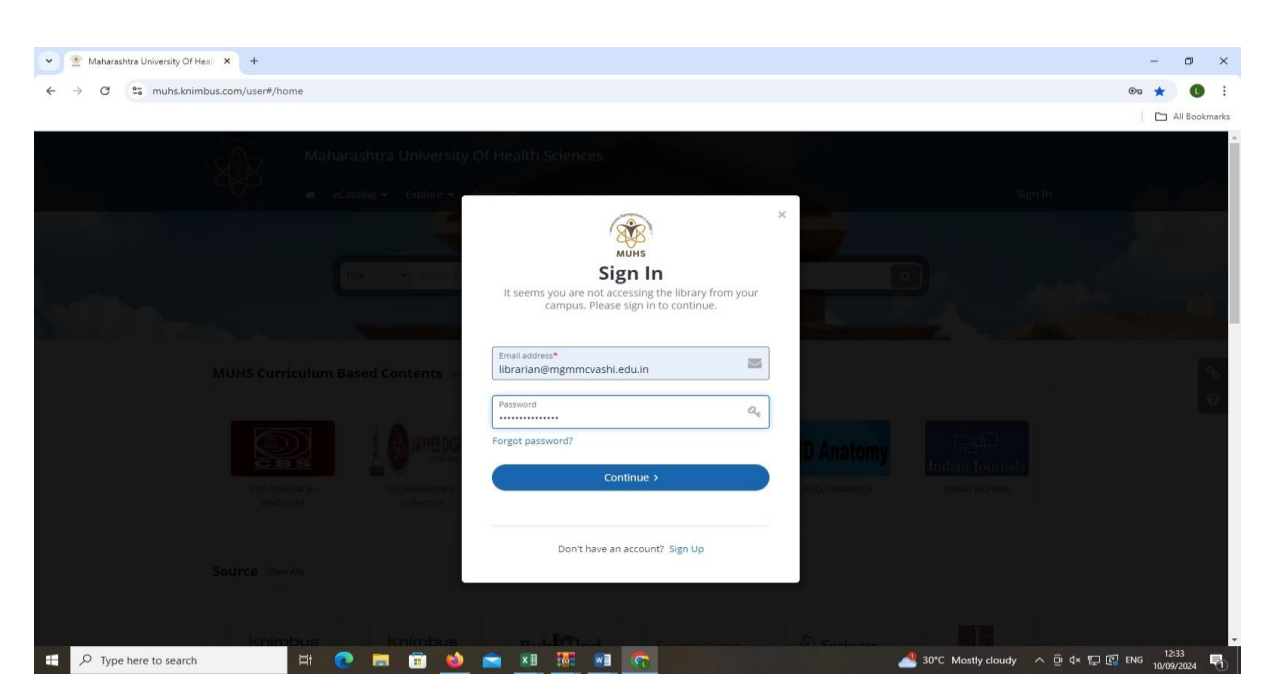

Step: 2

https://muhs.knimbus.com/user#/home

| 💌 🌋 Maharashtra University Of Heal 🗙 +                    |                                              |                                 |                                            | – o ×                              |
|-----------------------------------------------------------|----------------------------------------------|---------------------------------|--------------------------------------------|------------------------------------|
| ← → C ≅ muhs.knimbus.com/user#/searchresult?sectionId=71a | 31b33-8bc2-4da4-963f-615cf9b8430f&sectionNar | ne=Indian%20Journals&searchId=& | sortFieldId=publication_year               | ∞ ☆ 🕔 i                            |
|                                                           |                                              |                                 |                                            | All Bookmarks                      |
| Maharashtra U<br>ecatalog •                               | Iniversity Of Health Sciences                | Title                           | Search for title, author etc MGM Medical C | •                                  |
|                                                           |                                              | OF HEALTH SCHINGS, RASHER       | 17.1                                       |                                    |
| Indian Journals                                           | Journals                                     |                                 |                                            | <b>৯</b><br>৬০<br>छ                |
|                                                           | MUHS Curriculum                              | Based Contents                  |                                            |                                    |
| <b>T</b> FILTERS                                          | Showing 27 results for All Documents         |                                 |                                            |                                    |
| CONTENT TYPE                                              | Search within results                        | Q                               | J칠 Newest First 👻 🏢                        |                                    |
|                                                           |                                              |                                 |                                            |                                    |
| Type here to search                                       | 🖻 ڬ 🚖 🗷 🖉 🖉                                  |                                 | 🔏 Nifty midcap +1.05% 🗸                    | Ĝ d× ∰ 🚰 ENG 12:19<br>10/09/2024 🖣 |
|                                                           |                                              |                                 |                                            |                                    |

Institutional Login

## KOHA Staff Interface:-

## http://14.139.125.221:8087/cgi-bin/koha/mainpage.pl

| 👻 🔣 Koha -> Reports -> Guided reports -> 🧏 Koha staff client                                                               | × +                                  |                                                    | - o ×          |
|----------------------------------------------------------------------------------------------------|--------------------------------------|----------------------------------------------------|----------------|
| ← → ♂ ▲ Not secure 14.139.125.221:8087/cgi-bin/k                                                                           | coha/mainpage.pl                     |                                                    | 🖈 🕓 :          |
|                                                                                                    |                                      |                                                    | All Bookmarks  |
| Circulation Patrons Search + 💘 Cart More +                                                                                 |                                      | pravin   MGM Medical College Vashi Library, Navi M | lumbai, 🖌 Help |
| Enter patron card number or partial na                                                                                     | ime:                                 |                                                    |                |
|                                                                                                    | Submit                               |                                                    |                |
| Check out Check in Ren                                                                                                    | ew Search patrons Search the catalog |                                                    |                |
| Home                                                                                                    |                                      |                                                    |                |
| News                                                                                                    | Circulation                          | Cataloging                                         |                |
| Welcome to Koha                                                                                                    |                                      |                                                    |                |
| Developed initially in New Zealand by Katipo<br>Communications Ltd and first deployed in January of 2000                   | Patrons                              | Serials                                            |                |
| for Horowhenua Library Trust, Koha is currently maintained<br>by a team of software providers and library technology staff |                                      |                                                    |                |
| from around the globe.<br>Posted on 29/10/2007 Edit   Delete   New                                                         | Advanced search                      | Acquisitions                                       |                |
| What's Next?                                                                                                    |                                      |                                                    |                |
| Now that you've installed Koha, what's next? Here are some<br>suggestions:                                                 | Lists                                | <b>R</b> eports                                    |                |
| Read Koha Documentation Read/Write to the Koha Wiki Read and Castellute to Discussions                                     |                                      |                                                    |                |
| Report Koha Bugs Submit Patches to Koha using Git (Version Control                                                         | @ Authorities                        | <b>P</b> Tools                                     |                |
| System) Chat with Koha users and developers                                                                                |                                      | Mt Maha administration                             |                |
| Posted on 29/10/2007 Edit   Delete   New                                                                                   |                                      |                                                    |                |
|                                                                                                    |                                      | About Kaba                                         |                |
|                                                                                                    |                                      |                                                    |                |
|                                                                                                    |                                      |                                                    |                |
|                                                                                                    |                                      |                                                    |                |
| 14.139.125.221:8087/cgi-bin/koha/acqui/acqui-home.pl                                                                       |                                      |                                                    |                |
| Type here to search                                                                                                    | 💌 💻 💼 🛸 💼 🛄 👘                        | 📥 28°C Mostly cloudy 🔷 🕀 ENG                       | 04/09/2024     |

#### http://14.139.125.221:88/ (KOHA- Online Public Access Catalogue)

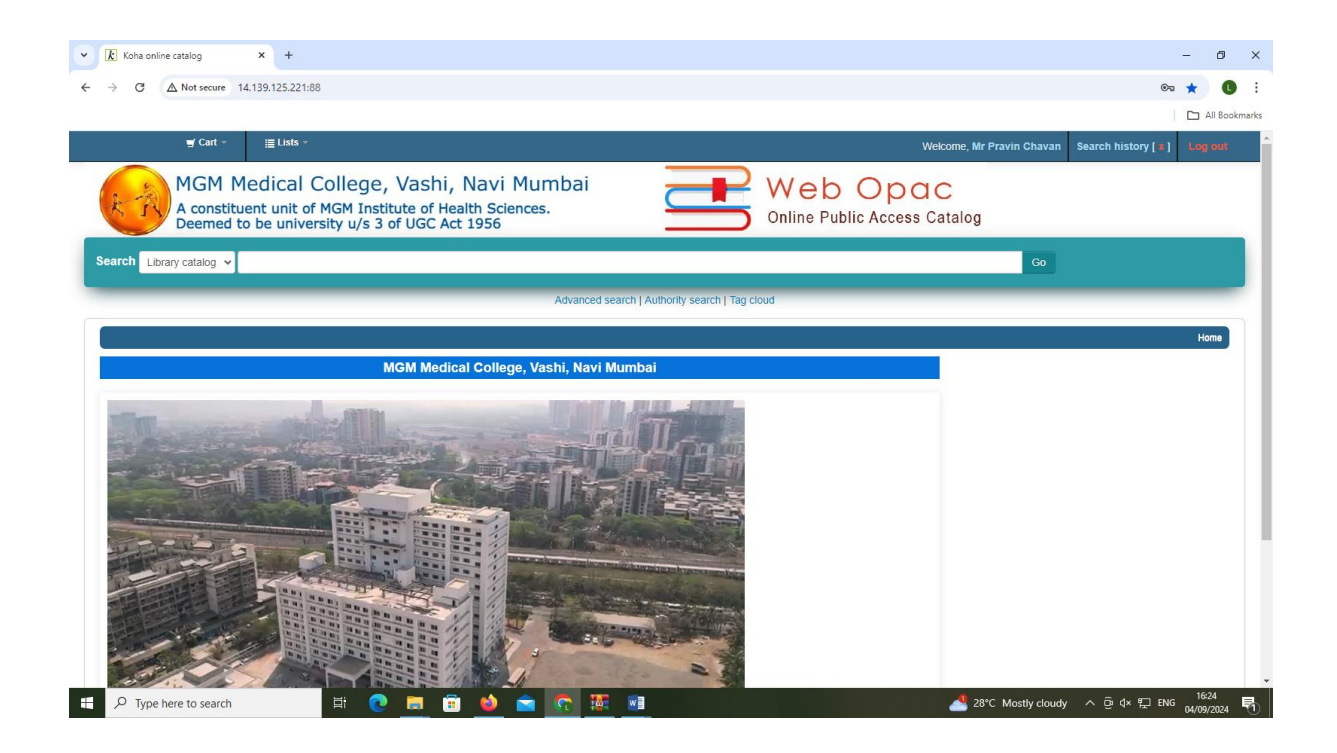

#### Library OPAC (Online Public Access Catalogue)

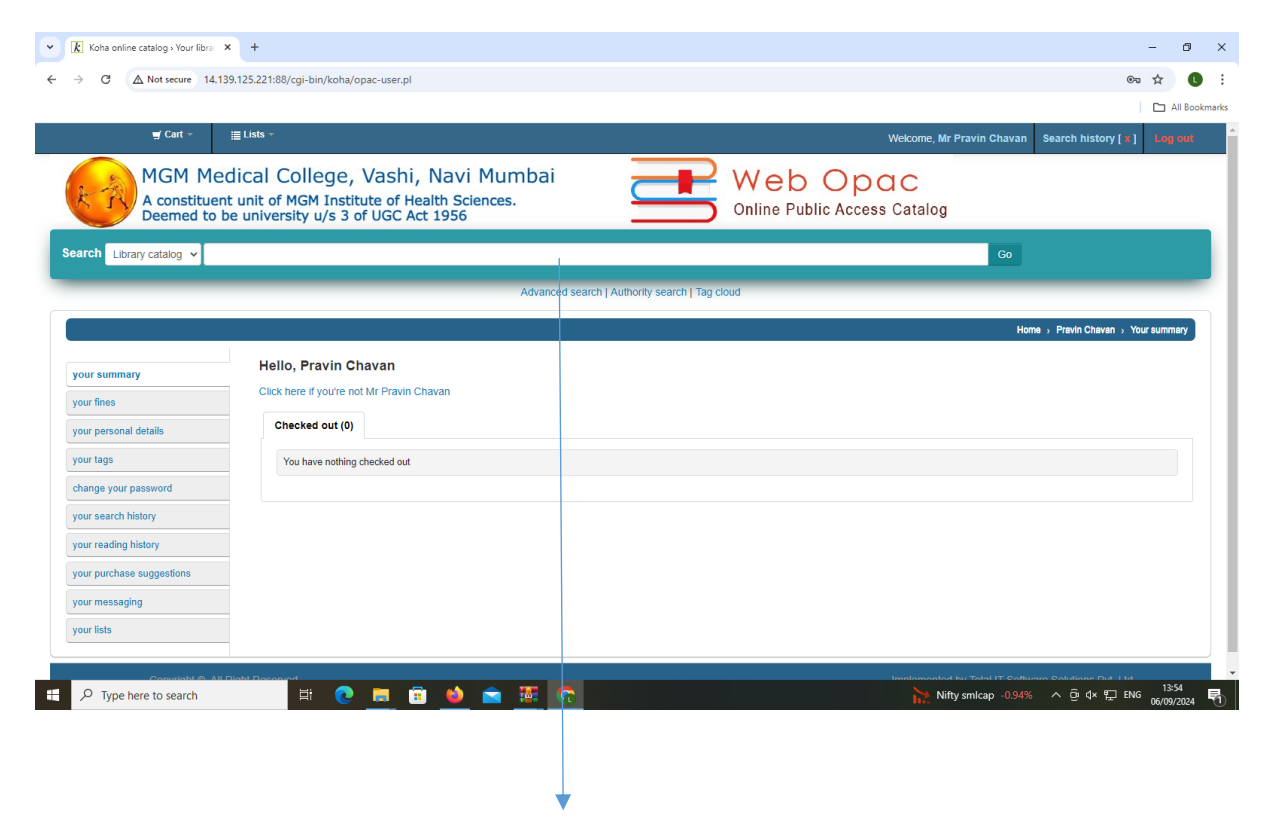